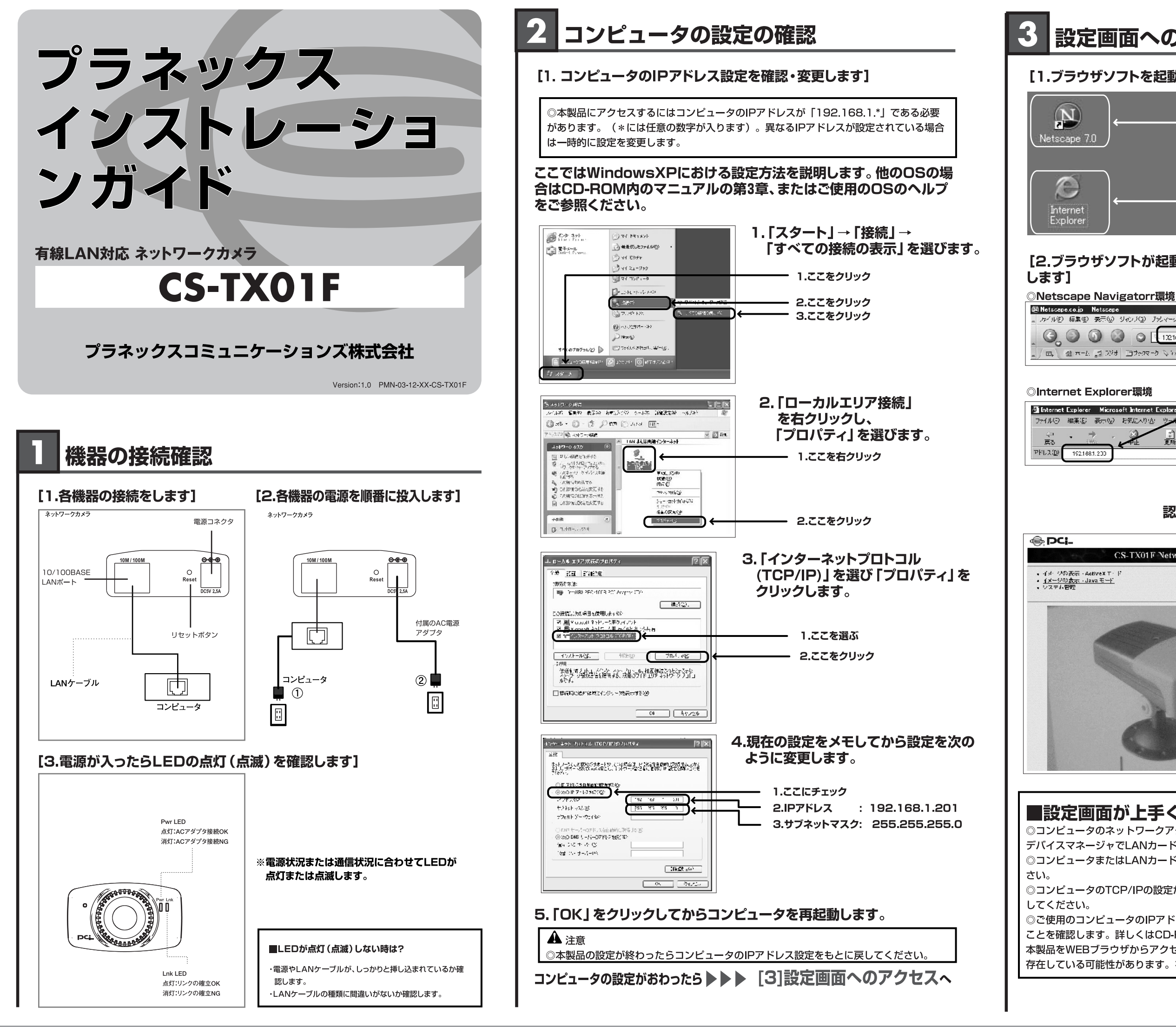

## 設定画面へのアクセス [1.ブラウザソフトを起動します] Netscape Navigator であればこちらを Internet Explorer であればこちらを [2,ブラウザソフトが起動したら「192.168.1.200」と入力 「アイルビ」 編集田 義元(1) ジャン(3) ブッシィール(3) かール田 ウルドル(1) ヘルズ(4) [192.168.1.200] と半角英数字で入力して、 / □、 盈 ホーム 🔄 20は ヨウerre b な isteril Messeer な新着 なお勧め なんパーズ Enterキーを押す ヘルプ・用 1 4-4 (2) 検索 き お気に入り 重新 認証画面が表示されます CS-TX01F Network Camera

## ■設定画面が上手く表示されなかった時は?

 ◎コンピュータのネットワークアダプタが正常に動作しているか確認します。Windowsでは デバイスマネージャでLANカードが正常に動作しているか確認してください。
◎コンピュータまたはLANカードのマニュアルを参照してネットワークの設定を確認してくだ

◎コンピュータのTCP/IPの設定が間違っている可能性があります。IPアドレスの設定を確認

 ○ご使用のコンピュータのIPアドレスは「192.168.1.X」(X:1~199、201~254)である ことを確認します。詳しくはCD-ROM内のマニュアル「付録C トラブルシューティング」Q1 本製品をWEBブラウザからアクセスできない。→ A2 IPアドレスが異なるサブネット上に 存在している可能性があります。をご覧ください。

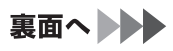

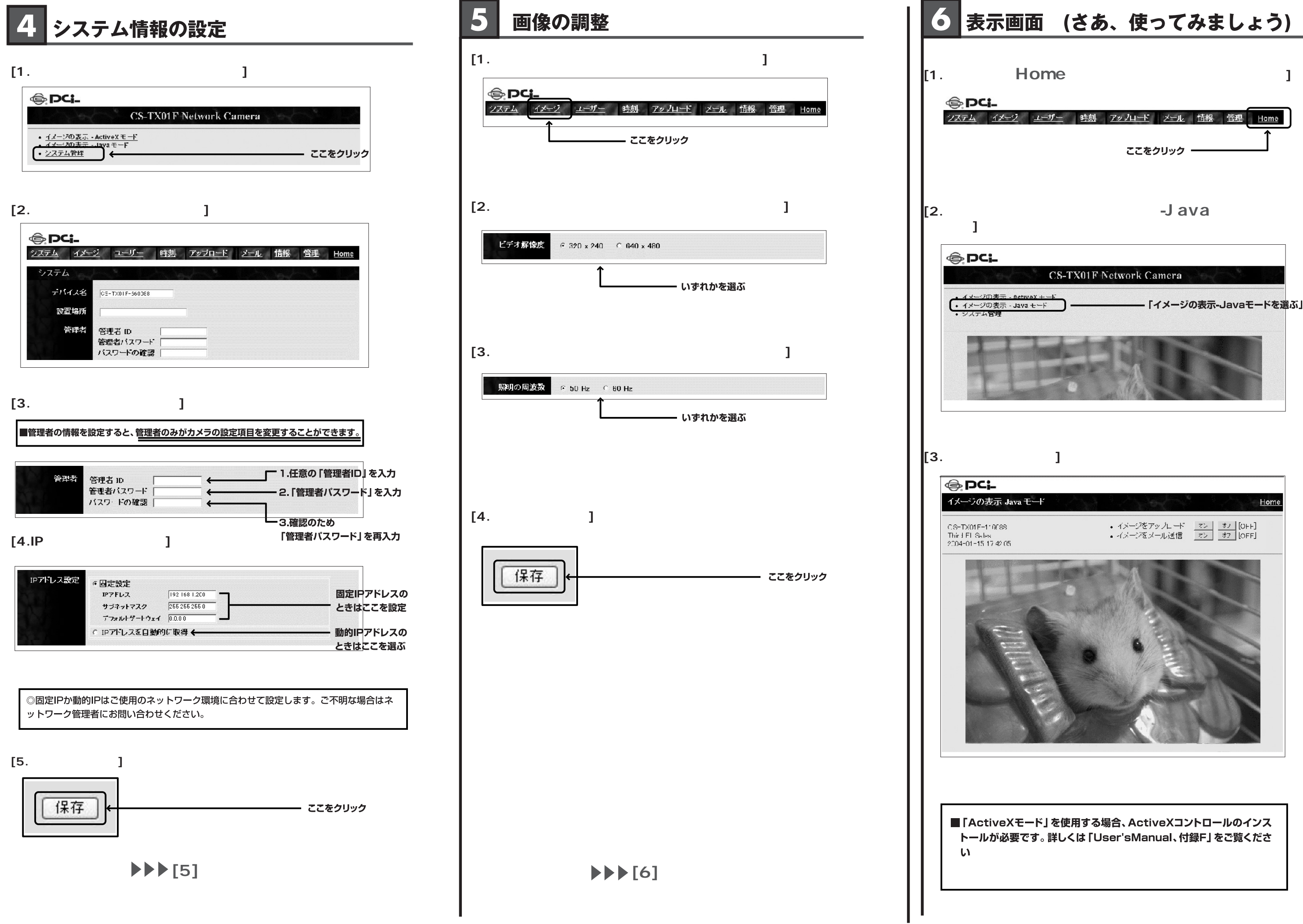